## Hvordan opretter jeg en kladde fra fil?

- 1. Stå på den sag, som du vil oprette en kladde på
- 2. Stå på 'Kladde' fanen
- 3. Klik på +
- 4. Vælg 'Kladde fra fil' stifinderen åbnes, og du finder den fil, du vil benytte som kladde

| S NemSag                                                                                  |                                   |                                      |                           |                    |                                           | Þ                                    | ⊠ +                             | . 🔍 🖌                                    | r 0  |
|-------------------------------------------------------------------------------------------|-----------------------------------|--------------------------------------|---------------------------|--------------------|-------------------------------------------|--------------------------------------|---------------------------------|------------------------------------------|------|
| HJEM / Test testsa Test testsag - div                                                     | ag - diverse - M<br>verse - MÅ IH | IÅ IKKE SLETTES<br>KKE SLETTES 🖌     | 0                         |                    |                                           | 4 Kla<br>Kla                         | dde fra fil<br>dde fra skabelon |                                          | 8    |
| Primær part / III<br>Nancy Berggren<br>251248-4916<br>Søndre ringgade 26<br>8000 Aarhus C |                                   | Sagsnumme<br>85.15.70-100<br>EmneSag | r<br>D-106-20             | Sag<br>Riki<br>dq1 | sbehandler 🖋<br>æ Drejer<br>1197          | uot                                  | rnaliser e-mail<br>rnalnotat    |                                          |      |
| 2                                                                                         |                                   |                                      |                           |                    |                                           |                                      |                                 |                                          |      |
| 2<br>Kladder (3) Doku                                                                     | menter (48)                       | Journalark (7)                       | Parter (1)                | Sagsoplysninger    | Erindringer (0)                           | Adgangsliste                         | Kvalitetssik                    | ing                                      |      |
| 2<br>Kladder (3) Doku<br>TITEL                                                            | menter (48)                       | Journalark (7)                       | Parter (1)<br>BESKRIVELSE | Sagsoplysninger    | Erindringer (0)<br>PART                   | Adgangsliste                         | Kvalitetssiki                   | ing<br>DATO▼                             | SLET |
| Kladder (3) Doku<br>TITEL                                                                 | menter (48)                       | Journalark (7)                       | Parter (1)<br>BESKRIVELSE | Sagsoplysninger    | Erindringer (0)<br>PART<br>Nancy          | Adgangsliste<br>Berggren             | Kvalitetssika<br>ERINDRING      | ing<br>DATO▼<br>14-04-2021               | SLET |
| 2<br>Ktadder (3) Doku<br>TITEL<br>Brevskabelon<br>Test Sommer og s                        | menter (48)<br>sol af Standard    | Journalark (7)<br>brev - R.,         | Parter (1)<br>BESKRIVELSE | Sagsoplysninger    | Erindringer (0)<br>PART<br>Nancy<br>Nancy | Adgangsliste<br>Berggren<br>Berggren | Kvalitetssike<br>ERINDRING      | ing<br>DATO▼<br>14-04-2021<br>08-04-2021 | SLET |

- 5. Kladden skal have en titel eller tilrettes
- 6. Klik 'Gem'

| Titel*      | Test version 130 - æ, ø, å 5    |
|-------------|---------------------------------|
| Beskrivelse | Indtast beskrivelse             |
| Valg part   | 251248-4916 Nancy Berggren      |
| And Part    | Test version 130 - æ, ø, å.docx |

7. Kladden er nu på sagen og du kan arbejde videre i den

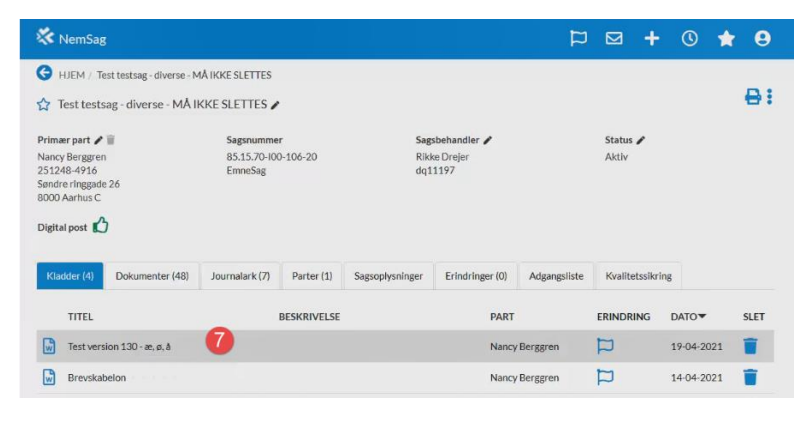